## 西门子玉林市代理商 PLC模块西门子变频器伺服电

| 产品名称 | 西门子玉林市代理商<br>PLC模块西门子变频器伺服电                       |
|------|---------------------------------------------------|
| 公司名称 | 广东湘恒智能科技有限公司                                      |
| 价格   | .00/件                                             |
| 规格参数 | 西门子变频器:西门子触摸屏<br>西门子伺服电机:西门子PLC<br>西门子直流调速器:西门子电缆 |
| 公司地址 | 惠州大亚湾澳头石化大道中480号太东天地花园2<br>栋二单元9层01号房             |
| 联系电话 | 18475208684 18475208684                           |

## 产品详情

01连接数目

S7-200 SMART CPU既可以通过本体集成的RS485端口或信号板连接支持PPI协议的西门子HMI设备,还可以通过本体集成的以太网口来连接支持S7协议的西门子HMI设备。

当CPU的三个物理接口同时接西门子HMI设备时(包含信号板),最多的连接资源数是16个。

表1. CPU的连接能力

Smart Panels 支持的 PLC:

第一代产品 SmartLine (无以太网接口):S7-200、OMRON CP1系列、三菱 FX 系列、Modbus RTU

注意:只能建一个通讯连接,否则Smart Panels 无法启动项目(白屏)。

第二代产品SmartLine-IE:

串口: S7-200、OMRON CP1系列、三菱 FX 系列、Modbus RTU、台达(DVP-SV/ES2 系列)

以太网: \$7-200 (CP243-1)、Smart200、LOGO!

Smart Panels 通过串口只能连接一个设备,通过以太网可以连接三个设备,但是串口和以太网不能同时使

用(编译通不过)。

注意:串口和以太网口只能使用一个,否则编译通不过。

02创建项目

用户需要使用WinCC Flexible 2008 SP2

China或以上版本来组态第一代产品SmartLine,如果是第二代产品SmartLine IE的话,只能使用WinCC Flexible 2008 SP4 China进行组态。

用户既可以在WinCC Flexible中直接创建项目,也可以使用向导创建。下文主要介绍如何直接创建项目。

双击PC桌面的SIMATIC WinCC flexible图标可以启动WinCC

flexible,在启动画面中选择"创建一个空项目",如图1所示。鼠标左键单击"创建一个空项目"后,打 开如图2所示的"设备选择"界面。在该界面选择所使用的设备,在此以Smart 1000 IE为例。

图1. 直接创建项目

图2. 设备选择